## Перенастройка ТСД на другой сервер Mobile SMARTS (v.2.7)

Последние изменения: 2024-03-26

Данная статья применима только к TCД на OC Windows CE/ Mobile!

Url до сервера задается при установке программы на терминал в дополнительных настройках.

| Дополнительные настр   | ройки подключения к серверу |
|------------------------|-----------------------------|
| Домен:                 |                             |
| Пользователь:          |                             |
| Пароль:                |                             |
| Прокси-сервер:         |                             |
| Имя сети на терминале: | Work                        |

Перенастроить клиента на другой сервер можно в файле MobileSMARTS.exe.config,

Параметры настройки указываются в узлах «<add key=», где «key» задает имя параметра, а «value» – его значение.

| key                                                                                                    |  |
|----------------------------------------------------------------------------------------------------|--|
| value                                                                                                    |  |
| webService                                                                                                    |  |
| Url до сервера Mobile SMARTS вида «http://:port/DataStorage.asmx», «https://:port/DataStorage.asmx» и т.д.                                                                                 |  |
| folderBasedExchange                                                                                                    |  |
| true – работать в offline режиме, иконка 🏠<br>false – работать в online режиме, иконку наличия подключения ассоциировать с тем, есть ли коннект к<br>серверу Mobile SMARTS 🖶 или его нет 薞 |  |

Более подробные настройки клиентского приложения для ТСД можно посмотреть здесь.

клиентское приложение, Win CE, Windows Mobile, v 2.7

## Не нашли что искали?

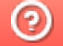

Задать вопрос в техническую поддержку